Click Install to install Conflict Catcher 3 on the selected disk.

This installer will automatically install the following:

- "Conflict Catcher" in your Control Panels folder.
  "Conflict Extension" in your Extensions folder.

Any previous version of Conflict Catcher will be replaced. Conflict Catcher 3 will automatically convert preferences from Conflict Catcher II, including Sets, Links and Reordering information.

Hold down the option key and click Remove to remove Conflict Catcher 3 from the selected disk.

Configuring Multiple Computers

If you are installing and configuring Conflict Catcher for many computers, you can preconfigure Conflict Catcher on one computer and automatically install the configured version on other computers.

If you put a configured "Conflict Catcher Prefs (3)" file in same folder as "CC Installer™", the installer will automatically install those preferences on the selected disk.